## 12下記画面で「Print your invoice」で印刷するか、メールアドレスに届く内容を保管しておく

| Ophardt Tean<br>Sporteven        | Home Calendar Ranking: | Results / Biographies * | Entries Pre-entries | My account 🔻 | Manual   |           | a ····@···<br>₩ SUZUKI Tare | ••.ip<br>•(A) |
|----------------------------------|------------------------|-------------------------|---------------------|--------------|----------|-----------|-----------------------------|---------------|
| ( Back to list                   | Back to                | list」で前画面(              | に戻る                 |              |          |           |                             |               |
| No.                              | Date                   | User                    |                     | Club         | Licenses | Price     | paid                        |               |
| 2017-3-50                        | Aug 16, 2017           | ••••••@•••••.jp         |                     |              | 1        | 20.00 EUR | 0 (                         | >             |
| <sup>-</sup> hank yo             | u for your lic         | ense order              |                     |              |          |           |                             |               |
| Status of yo                     | ur payment             |                         |                     |              |          |           |                             |               |
| ayment success<br>he payment was | sful:<br>successful.   |                         |                     |              |          |           |                             |               |
|                                  |                        |                         |                     |              |          |           |                             |               |
|                                  |                        |                         |                     |              |          |           |                             |               |
| Print your in                    | woice                  |                         |                     |              |          |           |                             |               |
| 🖨 Print your in                  | ivoice                 |                         |                     |              |          |           |                             |               |
| 🖨 Print your in                  | ivoice                 |                         |                     |              |          |           |                             |               |
| 🔒 Print your in                  | ivoice                 |                         |                     |              |          |           |                             |               |
| 🔒 Print your in                  | ivoice                 |                         |                     |              |          |           |                             |               |
| 🕒 Print your in                  | ivoice                 |                         |                     |              |          |           |                             |               |
| 🖨 Print your in                  | avoice                 |                         |                     |              |          |           |                             |               |
| 🖨 Print your in                  | woice                  |                         |                     |              |          |           |                             |               |
| ⊖ Print your in                  | woice                  |                         |                     |              |          |           |                             |               |
| Ə Print your in                  | woice                  |                         |                     |              |          |           |                             |               |
| ⊖ Print your in                  | woice                  |                         |                     |              |          |           |                             |               |
| ₽ Print your in                  | woice                  |                         |                     |              |          |           |                             |               |

## 13メールアドレスに届くライセンスフィー支払登録結果

| く 登録 唯認 メール >                                                        | <paypal文払元「メーノ< th=""><th colspan="4">くPayPal文払元「メール&gt;</th></paypal文払元「メーノ<> | くPayPal文払元「メール>                 |  |  |  |
|----------------------------------------------------------------------|--------------------------------------------------------------------------------|---------------------------------|--|--|--|
| Confirmation of license order                                        | PayPal                                                                         | 2017 <i>年8月</i> 16日 0:41:11 PDT |  |  |  |
| Number                                                               |                                                                                |                                 |  |  |  |
| Date                                                                 |                                                                                |                                 |  |  |  |
| User                                                                 | ICHIRO SUZUKI                                                                  |                                 |  |  |  |
| Club                                                                 |                                                                                |                                 |  |  |  |
| Licenses                                                             | International Speed Badminton Organisatio                                      | n e.V.への€20.00 EURのお支払いが完了しました  |  |  |  |
| Price                                                                | (計細: Info@Isbo-speedbadminton.com)                                             |                                 |  |  |  |
| SUZUKI Ichiro Aug 5, 1962 ICO Full license 2017 - 12 months: Full    | license 20.00 EUR                                                              |                                 |  |  |  |
| Ophardt.Online – Crossminton                                         |                                                                                |                                 |  |  |  |
| a service provided by                                                |                                                                                |                                 |  |  |  |
| <b>Ophardt Team Sportevent</b><br>Geranierweg 46<br>D-41539 Dormagen |                                                                                |                                 |  |  |  |
| www.ophardt-team.org                                                 |                                                                                |                                 |  |  |  |

ライセンスフィー支払登録はこれで終了です。ログアウトしてください (画面右上の名前横の▼を押して「Logout」をクリックする (詳細は「0\_全体・ログイン[■ABC共通/システムメニュー]」参照))